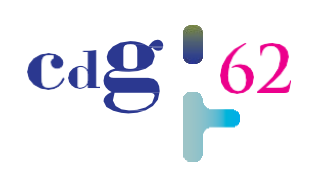

Cdg 62 62 www.cdg62.fr/ Centre de gestion de la fonction publique territoriale du pas-df-cai ais

# **Vous recherchez un poste** Site emploi-territorial.fr

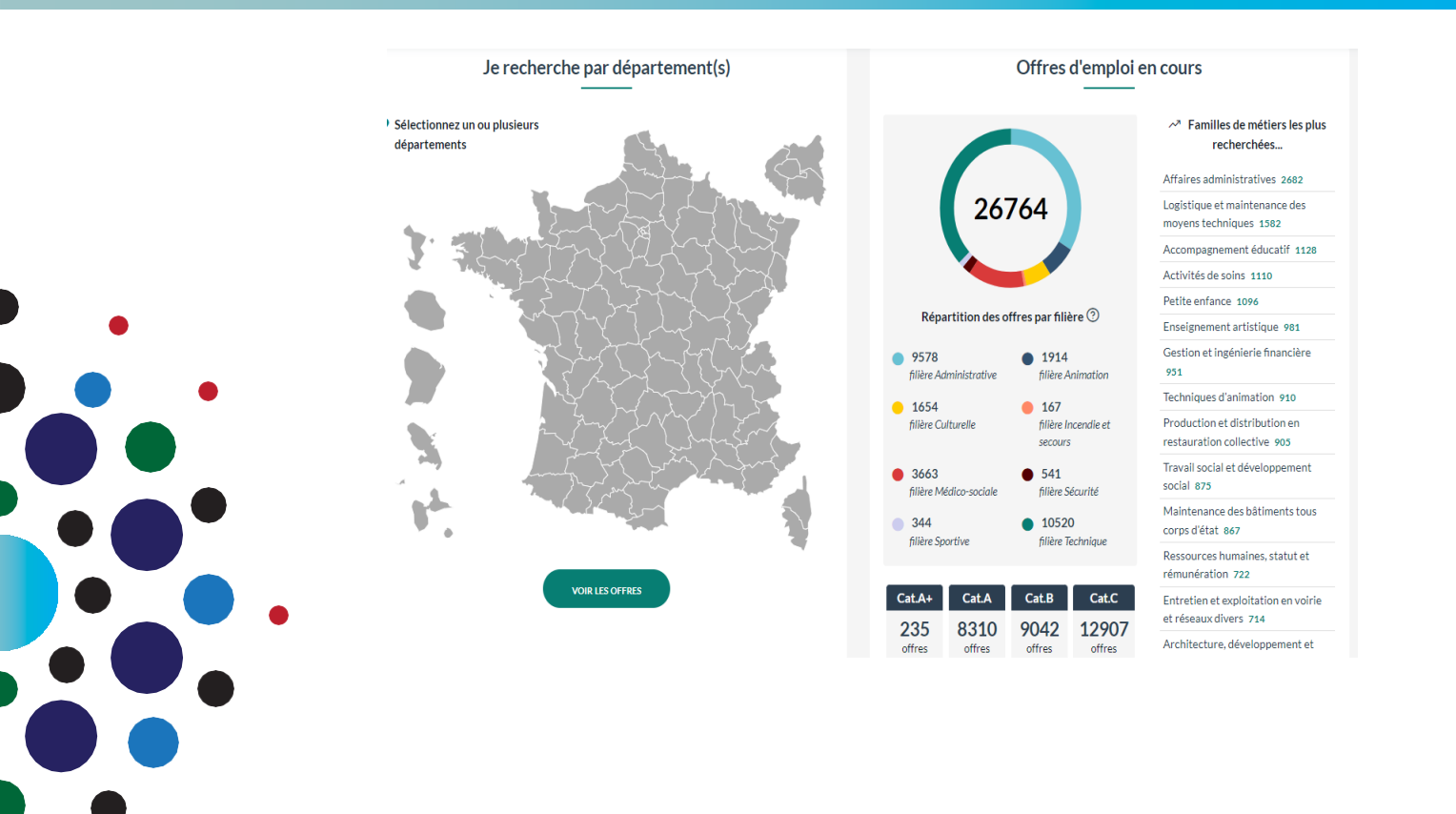

Cité de la Fonction Publique Territoriale Pierre MAUROY Allée du Château – LABUISSIERE 62702 BRUAY-LA-BUISSIERE

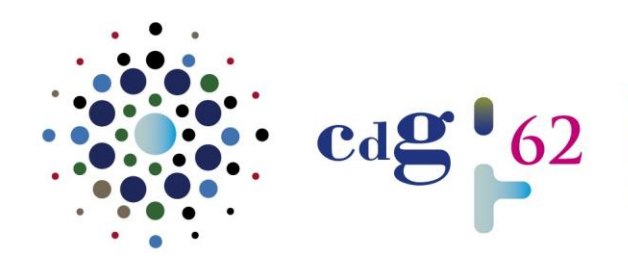

Cdg 62 Centre de Gestion de la fonction publique territoriale DU PAS-DE-CALAIS

## SOMMAIRE

| 1. | Consulter les offres d'emploi | 2 - 3   |
|----|-------------------------------|---------|
| 2. | Créer une demande d'emploi    | 4 - 13  |
| 3. | Consulter son espace          | 14 - 17 |

# INTRODUCTION

La Fonction Publique Territoriale est organisée en huit filières (administrative, animation, culturelle, médico-sociale, sportive, sapeur-pompier, sécurité et technique) elles-mêmes divisées en cadres d'emploi puis en grades.

Les grades sont rattachés à des catégories A, B et C :

- catégorie A : fonctions de direction et/ou d'expertise (niveau Bac +3 et supérieur),
- catégorie B : responsable de service-préparation des décisions (niveau baccalauréat à bac + 2),
- **4** catégorie C : de gestionnaire (niveau CAP à BEP minimum).

La principale voie d'accès à la Fonction Publique Territoriale est le concours. Les emplois de gestionnaire (catégorie C) peuvent cependant faire l'objet d'un recrutement direct par les collectivités locales et leurs établissements publics.

Les personnes titulaires d'une Reconnaissance de la Qualité de Travailleur Handicapé (RQTH) peuvent devenir fonctionnaire titulaire sans présenter de concours, sous réserve de répondre à la condition de diplôme exigée pour pouvoir présenter le concours concerné.

Le site Emploi Territorial permet de rapprocher les offres et les demandes d'emploi des collectivités territoriales : communes, conseils départementaux, conseils régionaux, établissements publics de coopération intercommunale (communautés de communes, communautés d'agglomération, métropoles par exemple), centres communaux d'action sociale, caisses des écoles, centres de gestion de la Fonction Publique Territoriale, centre national de la Fonction Publique Territoriale.

Il s'adresse :

- aux demandeurs d'emploi qui peuvent déposer une demande d'emploi,
- aux collectivités territoriales qui peuvent déposer leurs offres d'emploi, mais également sélectionner des profils parmi la CVtchèque diffusée sur le site.

En vous inscrivant en ligne sur le site « Emploi Territorial », vous allez ainsi pouvoir créer un profil associé à votre ou vos demande(s) et déposer un CV et une lettre de motivation.

Le site permet également :

- de consulter les emplois disponibles sur un ou plusieurs département(s),
- de rapprocher votre demande et les offres d'emploi (en créant une alerte mail, vous recevrez directement les postes en lien avec votre recherche),
- de prendre connaissance de l'actualité de l'emploi au niveau régional ou départemental,
- d'accéder à votre espace sécurisé.

## **1. CONSULTER LES OFFRES D'EMPLOI**

Pour vous rendre sur le site, connectez-vous à l'adresse <u>www.emploi-territorial.fr</u>.

Sélectionnez un ou plusieurs départements et cliquer ensuite sur la rubrique "voir les offres d'emploi ". Cette rubrique est en\_accès\_ libre.

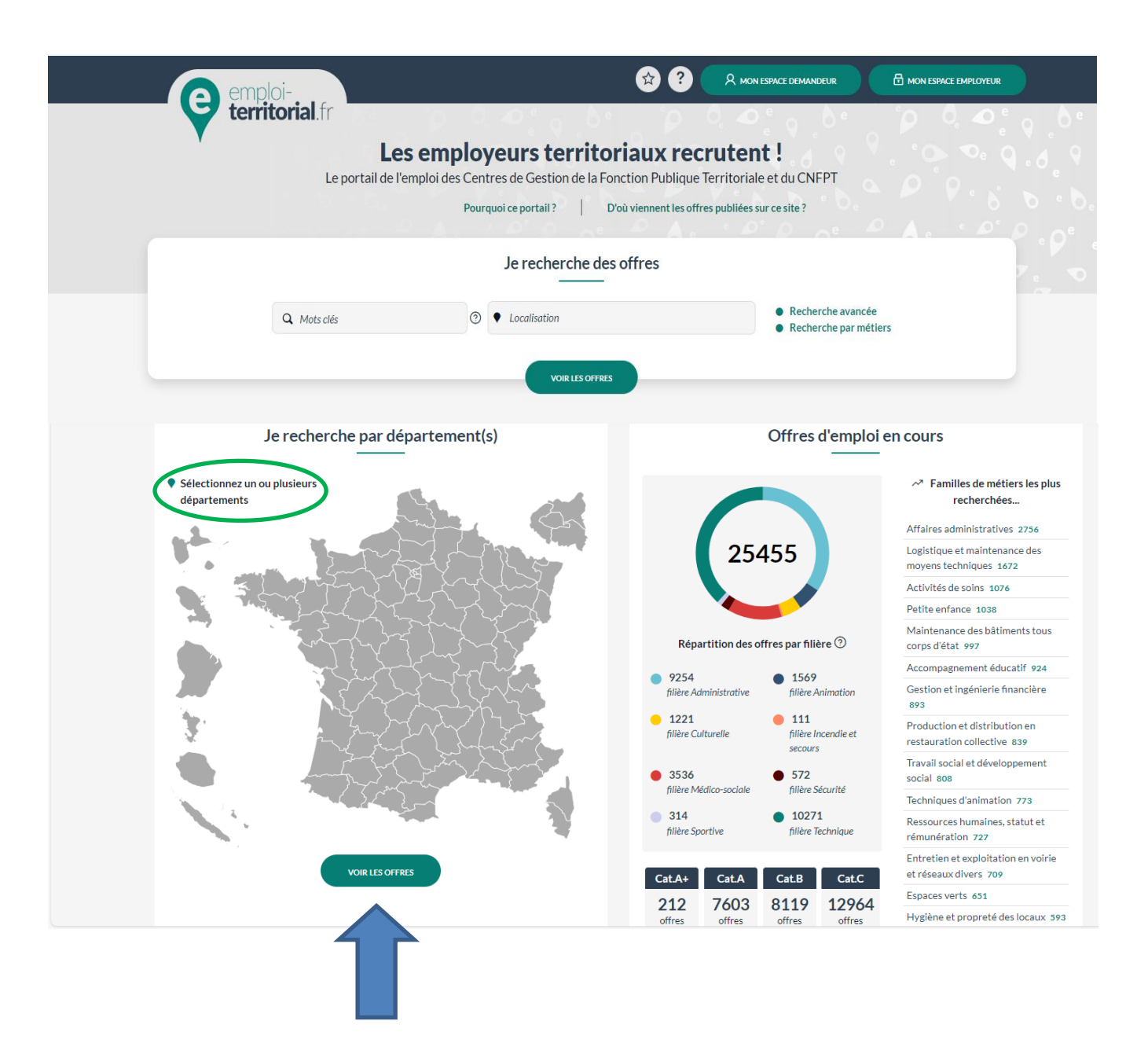

## L'écran suivant apparaît :

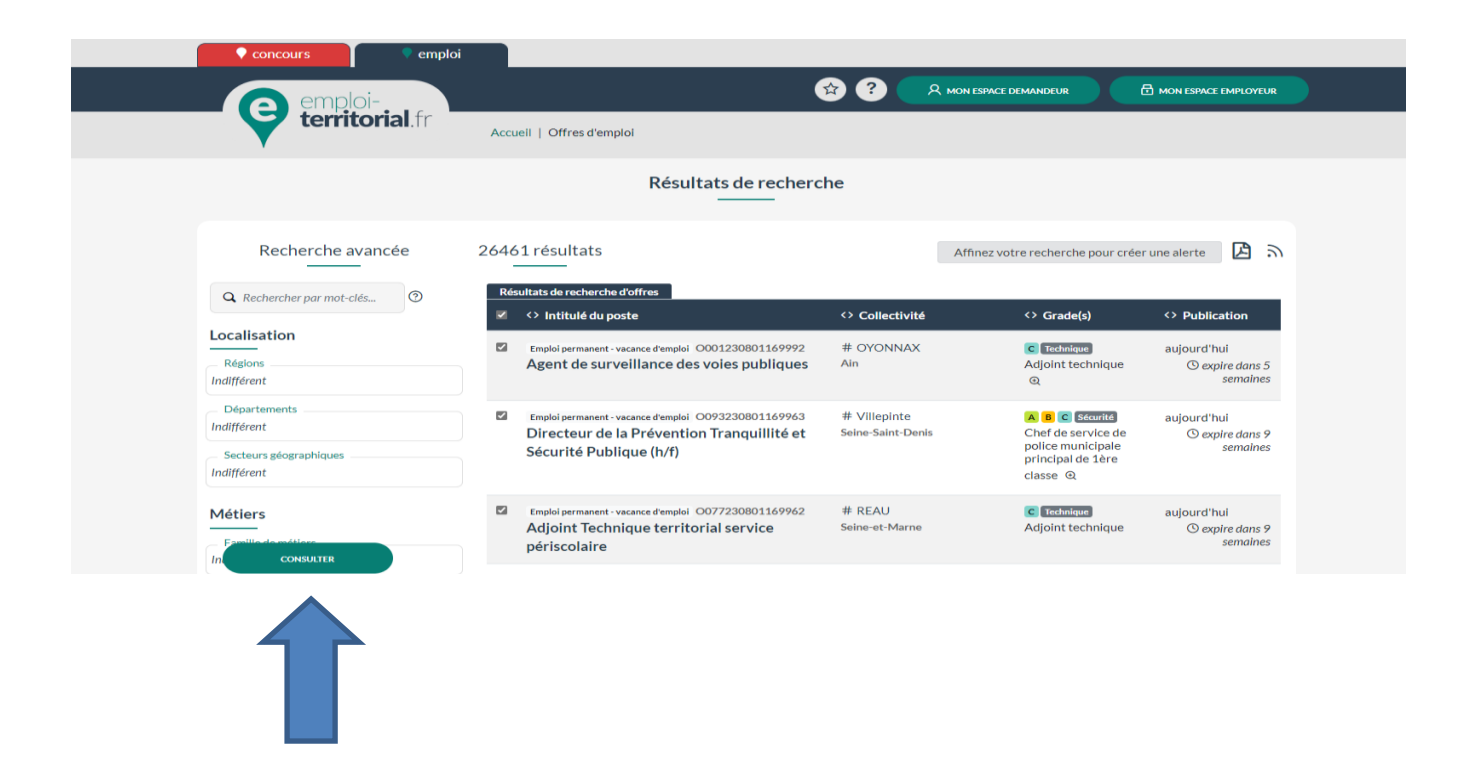

Différents critères de recherche sont disponibles par le biais des menus déroulants.

Afin d'effectuer une recherche pertinente, nous vous conseillons de ne pas sélectionner de critère trop précis.

Les grades d'adjoint administratif, adjoint du patrimoine, adjoint technique et adjoint technique territorial des établissements d'enseignements, agent social, adjoint d'animation sont accessibles aux demandeurs d'emploi sans concours.

Une expérience professionnelle dans le domaine pourra cependant être exigée.

Une fois la sélection effectuée, cliquez sur « Consulter » (flèche bleue).

|                          | 2. MON COMPTE UTILISATEUR                                                                                                    |
|--------------------------|----------------------------------------------------------------------------------------------------|
| candidature.             | Il est nécessaire de disposer d'une adresse mail personnelle pour saisir votre                                                                                                    |
| →<br>visible par les col | Eviter les adresses mails « farfelues » : vous recherchez un poste et votre mail sera<br>ectivités ;                                                                                                    |
| →<br>vous connecter.     | Noter : votre adresse mail et votre mot de passe. Ils vous seront <u>indispensables pour</u>                                                                                                    |
|                          | Connecter   Tates Connecter est and parts de sur set autriser et simplifier Connecter Calesce que FranceConnect   Outriser outre tranceConnecter   Outriser outre compte Emplois   Courriel / Identifient     Not de passe     Valider     Outriser outre condiciate     Description candidate |

Vous avez deux possibilités pour créer un compte utilisateur soit par « FranceConnect » ou « Emploi Territorial ».

## 1/ CREER MON COMPTE

|               | Créer un compte                                                                                                    |
|---------------|----------------------------------------------------------------------------------------------------|
| Fra           | Utiliser FranceConnect pour vous connecter<br>nceConnect est la solution proposée par l'État pour sécuriser et simplifier la connexion à<br>vos services en ligne.                                                                                                    |
|               | S'identifier avec<br>FranceConnect<br>Qu'est-ce que FranceConnect ?                                                                                                    |
|               | ou<br>Créer votre compte Emploi-Territorial                                                                                                    |
| Ide           | entité                                                                                                    |
| Civ           | 11:+4 *                                                                                                    |
| 01            | Monsieur                                                                                                    |
| 0             | Madame                                                                                                    |
| Nor           | n*                                                                                                    |
| Inc           | liquez votre nom d'usage                                                                                                    |
| Pré           | nom *                                                                                                    |
| Inc           | liquez votre prénom                                                                                                    |
| ind<br>Vot    | liquez votre adresse mail<br>re adresse e-mail sera votre identifiant d'accès                                                                                                    |
| Mo            | t de passe *                                                                                                    |
| •             |                                                                                                    |
| ×-,           | ou contenir entre o et 32 caracteres, et 3 des 4 regies ci-dessous :<br>Au moins une lettre en minuscule.                                                                                                    |
| V             | Au moins une lettre en majuscule.<br>Au moins un pombro                                                                                                    |
| <b>~</b> -    | Au moins un nons e.<br>Au moins un des caractères spéciaux suivants : -+!*\$@%_?&,;()£µ#][                                                                                                    |
| Conf          | irmation du mot de passe *                                                                                                    |
| Sai           | sissez à nouveau votre mot de passe                                                                                                    |
| L [<br>0<br>8 | l'accepte les conditions d'utilisation du site Emploi-Territorial et que mes<br>Ionnées personnelles saisies sur mon compte soient traitées par les centres de<br>gestion de la Fonction Publique Territoriale, le CNFPT, les services<br>Iépartementaux d'incendie et de secours et le GIP Informatique des Centres de |
|               | Gestion, éditeur de ce site, dans le cadre de leur mission de promotion de l'emplo<br>Jublic et d'accompagnement à la recherche d'emploi.                                                                                                    |
| ľ             |                                                                                                    |
| (             |                                                                                                    |

Le mot de passe doit comporter un minimum de 8 caractères et doit être composé d'au moins une lettre et un chiffre (tous les caractères alphanumériques sont acceptés).

Une fois cette page complétée, il convient de cliquer sur "Valider l'inscription".

## Inscription demandeur

| nscription demandeur                                                                                  | Les champs marqués d'une <b>*</b><br>sont obligatoires. |
|----------------------------------------------------------------------------------------------------|---------------------------------------------------------|
| Votre compte a bien été créé. Pour continuer votre inscription, veuillez clic<br>recevoir par e-mail. | quer sur le lien d'activation que vous allez            |
| Cliquez sur le lien pour activer votre compte (pense                                                  | ez à vérifier dans vos spams).                          |
| 2) COMPLETER MON DOSSIER                                                                              |                                                         |
| Informations personnelles                                                                             |                                                         |
| Mes informations 1                                                                                    |                                                         |
| Modifier mes informations personnelles                                                                |                                                         |
| Civilité *<br>O Monsieur<br>© Madame                                                                  |                                                         |
| Nom *                                                                                                 |                                                         |
| Nom                                                                                                   |                                                         |
| Prénom *                                                                                              |                                                         |
| Prénom                                                                                                |                                                         |
| Réside en France *                                                                                    |                                                         |
| ◉ Oui<br>○ Non                                                                                        |                                                         |
|                                                                                                    |                                                         |
| FRANCE                                                                                                |                                                         |
| Code postal *                                                                                         |                                                         |
| Code postal                                                                                           |                                                         |
| Ville *                                                                                               |                                                         |
| Ville                                                                                                 |                                                         |
| Adresse personnelle en France *                                                                       |                                                         |
| Adresse personnelle en France                                                                         |                                                         |
| Adresse courriel *                                                                                    |                                                         |

nouvelle adresse e-mail. Un e-mail de validation vous sera envoyé pour confirmer ce changement.

#### Téléphone principal \*

Téléphone principal

#### Téléphone secondaire

Téléphone secondaire

#### Date de naissance\*

jj/mm/aaaa 🛛 🖃

#### Êtes-vous titulaire d'un permis de conduire ?

- Conduite de véhicules
- 🗆 Bateau
- Certificat d'Aptitude à la Conduite en Sécurité (CACES)
- □ Si vous êtes reconnu travailleur handicapé et que vous souhaitez le signaler, cochez cette case

Les bénéficiaires d'une Reconnaissance de Qualité de Travailleur Handicapé (RQTH) peuvent accéder à des postes dans la fonction publique par le biais d'un recrutement contractuel spécifique et disposer d'aménagements lors des concours d'accès à la fonction publique.

#### Si vous faites partie du dispositif des emplois réservés, cochez cette case

Les personnes pouvant bénéficier du dispositif des emplois réservés sont des militaires titulaires d'une pension d'invalidité, des sapeurs-pompiers volontaires victimes d'un accident de service, victimes civiles de guerre ou d'actes de terrorisme, ou autres cas figurant aux articles L.241-1 à L241-4 du code des pensions militaires d'invalidité et des victimtes du guerre. Ce dispositif permet d'accéder à la fonction publique sans concours après entretiens de sélection.

![](_page_8_Picture_14.jpeg)

G ANNULER

#### Attention :

Toutes les zones marquées d'un astérisque rouge sont obligatoires

Saisissez les numéros de téléphone sans espace entre les chiffres (exemple : 0102030405),

Saisissez la date de naissance sous ce format : JJ/MM/AAAA.

Soyez vigilant lors du dépôt d'une recherche d'emploi, veillez à ce que le nom renseigné sur votre curriculum vitae soit identique à celui précisé lors de votre inscription.

## 3) MON PROFIL PROFESSIONNEL

## Mon profil professionnel

| Demandeur d'emploi                                                                                         | • |
|----------------------------------------------------------------------------------------------------|---|
| Sélectionnez votre situation professionnelle actuelle.<br>Le formulaire se recharge après votre sélection. |   |
| Intitulé du dernier emploi occupé *                                                                        |   |
| Indiquez l'intitulé de votre dernier emploi                                                                |   |
| Niveau de scolarité *                                                                                      |   |
| Bac                                                                                                    |   |

Diplôme(s) avec spécialité (max 600 caractères)

Titulaire d'un brevet d'aptitude ou titre professionnel dans le domaine de l'animation \*

Non

Indiquer oui si vous êtes titulaire d'un diplôme dans le domaine de l'animation ou de l'éducation sportive, par exemple le BAFA (Brevet d'Aptitude aux Fonctions d'Animateur)

![](_page_9_Picture_7.jpeg)

Ŧ

## Situation actuelle :

## En recherche de mobilité :

 Si vous êtes « fonctionnaire dans la Fonction Publique Territoriale », préciser votre grade dans le menu déroulant.

| Situation actuelle *                                                                                       |   |
|----------------------------------------------------------------------------------------------------|---|
| Fonctionnaire Fonction Publique Territoriale                                                               | * |
| Sélectionnez votre situation professionnelle actuelle.<br>Le formulaire se recharge après votre sélection. |   |
| Grade *                                                                                                    |   |
| Adjoint adm. principal de 2ème classe                                                                      | * |
| Cadre d'emplois                                                                                            |   |
| Adjoints administratifs                                                                                    | * |
| Filière                                                                                                    |   |
| Administrative                                                                                             | * |
| Année d'entrée dans la fonction publique territoriale                                                      |   |
| 1989                                                                                                    |   |
| Niveau de scolarité *                                                                                      |   |
| Bac                                                                                                    | • |

 Si vous êtes « fonctionnaire hospitalier », préciser l'emploi actuellement occupé ainsi que sa catégorie hiérarchique (A, B ou C).

| Fonctionnaire Fonction Publique Hospitalière           | ~ |
|--------------------------------------------------------|---|
| Sélectionnez votre situation professionnelle actuelle. |   |
| Le formulaire se recharge après votre sélection.       |   |
| Année d'entrée dans la fonction publique               |   |
|                                                        |   |
|                                                        |   |
| Catégorie *                                            |   |
| A                                                      |   |
| ОВ                                                     |   |
| οc                                                     |   |
| Intitulé de votre emploi actuel *                      |   |
| Poste actuel dans la fonction publique hospitalière    |   |
| Niveau de scolarité *                                  |   |
| Bac                                                    |   |

 Si vous êtes « fonctionnaire d'Etat », préciser l'emploi actuellement occupé ainsi que sa catégorie hiérarchique (A, B ou C).

| Situation actuelle *                                   |
|--------------------------------------------------------|
| Fonctionnaire Fonction Publique d'État                 |
| Sélectionnez votre situation professionnelle actuelle. |
| Le formulaire se recharge après votre sélection.       |
| Année d'entrée dans la fonction publique               |
|                                                        |
|                                                        |
| Catégorie *                                            |
| ○ A                                                    |
| ОВ                                                     |
| οc                                                     |
| Intitulé de votre emploi actuel *                      |
| Poste actuel dans la Fonction Publique d'État          |
| Niveau de scolarité *                                  |
| Bac •                                                  |

<u>Vous êtes lauréat</u> d'un concours ou d'un examen professionnel de la Fonction Publique Territoriale, Hospitalière ou pour la Fonction Publique d'Etat précisez l'intitulé de celui-ci.

**Niveau de scolarité :** Précisez le niveau de votre diplôme le plus élevé ou votre niveau d'études. (champ libre)

**Diplôme(s) avec spécialité :** Vous disposez de 600 caractères, précisez brièvement l'intitulé et l'année d'obtention de l'ensemble de vos diplômes.

**Expérience et domaines de compétences :** Vous disposez de 1800 caractères pour attirer l'œil du recruteur, soyez clair et synthétique (en évitant les fautes d'orthographes) : ce que vous faites, ce que vous savez faire, ce que vous avez déjà fait (dans le cadre de votre vie professionnelle).

## En fin de saisie, cliquez sur "Enregistrer" pour valider.

Vous pouvez désormais créer <u>une ou plusieurs recherches d'emploi</u>, à partir du tableau de bord, en cliquant sur "Mes demandes" puis "Créer".

## Mes demandes /Ma recherche d'emploi

## Création d'une demande d'emploi

#### Profil rattaché \*

Demandeur d'emploi

Détermine votre situation professionelle actuelle

#### Emploi recherché\*

Emploi recherché

Intitulé du poste visé

#### Grade recherché\*

Choisir un grade

Grade de la fonction publique visé

#### Métiers \*

![](_page_12_Picture_12.jpeg)

Choisissez jusqu'à 5 métiers correspondant au poste de l'opération. Vous pouvez filtrer la liste des résultats en saisissant des mots-clés reliés aux métiers ou aux familles de métiers à sélectionner. Pour plus d'informations sur un métier, cliquer sur l'icône loupe après avoir sélectionné un élément, ou consultez le site du Répertoire des Métiers Territoriaux.

#### Région(s) souhaitée(s) \*

Indifférent

La ou les régions (5 maximum) dans lesquelles vous souhaitez travailler

#### Département(s) souhaité(s)

#### Indifférent

Le ou les départements (5 maximum) dans lesquels vous souhaitez travailler. Si vous ne sélectionnez aucun département, votre recherche sera enregistrée sur l'ensemble des régions sélectionnées. [\*] : Attention, le service de bourse de l'emploi sur Emploi-Territorial.fr n'étant pas proposé sur l'ensemble des Centres de Gestion du territoire français, les départements ou régions préfixés du symbole \* ne peuvent pas être sélectionnés comme choix uniques.

#### Secteur(s) géographique(s) souhaité(s)

#### Indifférent

Le ou les secteurs géographiques (5 maximum) dans lesquels vous souhaitez travailler. Si vous ne sélectionnez aucun secteur géographique, votre recherche sera enregistrée sur l'ensemble des départements sélectionnés.

#### Établissement gérant votre demande

#### Date de disponibilité \*

23/10/2023 📰

Date à partir de laquelle vous êtes susceptible de commencer un nouvel emploi

#### Informations complémentaires

Informations complémentaires (2000 caractères maximum)

Vous pouvez préciser dans ce champ toute information utile pour valoriser votre demande : synthèse de votre projet professionnel actuel, mise en avant d'expérience ou de formations récentes....

#### Type de diffusion \*

- Nominative
- Anonyme

Avec le mode de diffusion anonyme, votre nom et vos coordonnées ne seront pas directement accessibles aux employeurs : seuls les gestionnaires des Centres de Gestion pourront les consulter. Si vous choisissez ce mode de diffusion, vous devez adapter votre CV en l'anonymisant.

#### Êtes-vous intéressé par un emploi temporaire ?\*

 $\bigcirc$  Oui

 $\bigcirc$  Non

Les emplois temporaires sont des missions à durée déterminée, par exemple pour des besoins saisonniers, un accroissement temporaire d'activité, un remplacement d'agent indisponible,... Ces emplois peuvent être pourvus par des contractuels, ou en complément d'activité par des fonctionnaires occupant un poste à temps non complet. Ils permettent notamment d'acquérir de l'expérience sur les différents métiers de la Fonction Publique Territoriale.

![](_page_13_Figure_14.jpeg)

Déposez votre CV ici ou cliquez pour en choisir un. La taille maximum du CV est de 1 Mo Les extensions autorisées du CV sont : .pdf, .doc, .docx, .txt, .rtf, .html, .odt

 Je souhaite recevoir par e-mail les offres d'emploi correspondant à ma demande d'emploi

J'accepte que les données personnelles concernant ma demande puissent être consultées par des gestionnaires de collectivités et établissements territoriaux en recherche de candidats.

![](_page_13_Picture_18.jpeg)

Ne pas modifier le "Profil à rattacher" pré-saisi.

Pour que votre recherche soit pertinente et compréhensible par les recruteurs, soyez clair.

Votre saisie sur "Emploi recherché" sera une des premières informations examinées par la collectivité quand elle consultera la CVthèque.

« Grade recherché » : Précisez le grade recherché (menu déroulant).

![](_page_14_Picture_2.jpeg)

Le grade renseigné doit obligatoirement être en lien avec l'emploi recherché :

- catégorie A : fonctions de direction et/ou d'expertise (niveau Bac +3 et supérieur),
- 4 catégorie B : responsable de service-préparation des décisions (niveau baccalauréat à bac + 2),
- 4 catégorie C : gestionnaire (niveau CAP à BEP minimum).

« Métiers » : Précisez-le ou les métiers recherchés (menu déroulant) :

Vous pouvez sélectionner jusque 5 métiers parmi la liste proposée.

**Région(s) recherchée(s) :** Vous pouvez effectuer votre recherche par région, département ou secteur géographique.

Date de disponibilité : renseigner la date de votre fin de contrat ou la date de fin de votre préavis.

Informations complémentaires : Dans cette partie, vous noterez toutes les informations que vous jugerez utile de faire connaître aux collectivités. Cette partie est accessible aux employeurs, détaillez ce qui vous parait pertinent dans le cadre de votre recherche (ex : activités extra professionnelles, mandat d'élu, investissement en milieu associatif, bénévolat...).

**Type de diffusion :** Dans cette rubrique, vous indiquez si vous souhaitez une diffusion anonyme œ nominative de votre recherche d'emploi.

En cas de diffusion **anonyme**, vos coordonnées ne pourront être directement visibles par les recruteurs. Elles devront leurs être transmises par le gestionnaire emploi après votre accord. Cette procédure qui préserve l'anonymat est notamment adaptée aux fonctionnaires en poste.

**Attention :** si vous choisissez la diffusion anonyme, veillez à ne pas mentionner <u>vos coordonnées</u> <u>sur vos CV et lettre de motivation</u>.

Joindre CV : Vous devez obligatoirement joindre un curriculum vitae (plusieurs formats de fichiers sont acceptés: .pdf, .doc, .txt, .rtf, .html, .odt, .docx) à votre recherche d'emploi. A défaut, votre inscription sur le site sera rejetée.

Accepte un emploi temporaire : en cochant « oui », vous acceptez d'être recruté sur un <u>contrat à</u> <u>durée déterminée.</u>

Vous êtes fonctionnaire :

- En poste sur un temps complet, vous ne pouvez pas accepter un contrat à durée déterminée (CDD).
- En poste sur un temps non complet, vous pouvez accepter un CDD en complément de votre activité.

Une fois votre saisie terminée, pour vérification et validation, cliquez sur "Enregistrer". Votre demande est alors transmise au gestionnaire.

Il est possible que des justificatifs ou des informations complémentaires vous soient demandées avant publication. Lorsque votre demande est publiée, vous en êtes informé par mail. Votre profil sera consultable sur le site par les collectivités territoriales du ou des départements choisi(s).

![](_page_15_Picture_5.jpeg)

Votre inscription est valable **4 mois.** Un mail de relance vous sera adressé pour prolonger la publication de votre recherche.

Pour modifier la date de validité ou pour toute autre modification, vous pouvez retourner sur votre espace personnel en saisissant votre identifiant et votre mot de passe dans la rubrique "**me connecter**".

|                                                                        | MANDEUR |
|------------------------------------------------------------------------|---------|
| OU                                                                     |         |
| Connexion à votre espace                                               |         |
| Courriel / Identifiant *                                               |         |
| Mot de passe *                                                         |         |
|                                                                        |         |
| At M'INSCRIRE                                                          |         |
| En cas d'oubli de vos codes d'accès, réinitialisez votre mot de passe. |         |

Guide demandeur - Site emploi-territorial.fr - Septembre 2024

## **3.CONSULTER SON ESPACE**

#### Mon espace personnel

#### Les services d'Emploi-Territorial

Q Compléter vos informations personnelles et déposez votre CV afin d'être visible par les employeurs territoriaux Recevoir par e-mail les nouvelles offres d'emploi correspondant à vos critères de recherche

### Mes demandes d'emploi

① Déposer une demande d'emploi vous permet d'être visible par les employeurs territoriaux pendant une durée déterminée et de bénéficier d'assistance dans votre recherche de poste ou de mobilité auprès des conseillers emploi des Centres de Gestion de la Fonction Publique Territoriale. Vous pouvez créer jusqu'à 3 demandes portant sur différents métiers ou critères de recherche géographiques.

#### Mes alertes

① Pour ne pas manquer une opportunité, les alertes vous permettront de recevoir une notification par e-mail après la diffusion de nouvelles offres d'emploi correspondant à vos critères de recherche.

Vous pouvez maintenant créer jusqu'à 5 alertes e-mail depuis la page de **recherche des offres d'emploi** avec l'ensemble des critères de recherche avancée : sélectionnez au moins deux critères suffisamment précis pour pouvoir enregistrer une alerte.

## Mes candidatures

① Sont affichées sur cet espace les candidatures enregistrées directement depuis Emploi-Territorial, celles recueillies directement sur le site de l'employeur n'y figurent pas.

Pour candidater aux offres d'emploi, suivez les indications présentes sur les **offres d'emploi** : certains employeurs territoriaux ouvrent la possibilité de candidater en ligne sur Emploi-Territorial (dans ce cas un bouton "Déposer ma candidature" est affiché sur l'offre d'emploi), d'autres recueillent les candidatures directement depuis leur site web, par courriel ou par courrier postal.

![](_page_17_Picture_0.jpeg)

## Mon espace personnel :

- Mes alertes : créer et visualiser des alertes e-mail pour recevoir des offres d'emploi en lien avec ma recherche
- Mes demandes (ma recherche d'emploi) : pour créer, visualiser et transmettre vos demandes d'emploi
- Mes demandes archivées : pour créer, visualiser et transmettre vos demandes archivées
- Mes candidatures en ligne : pour visualiser les candidatures auxquelles vous avez postulé

## Mes candidatures :

 Pour consulter vos candidatures aux offres d'emploi, (pour les collectivités acceptant de recevoir des candidatures directement via le site « Emploi Territorial »).

![](_page_17_Picture_8.jpeg)

## Rechercher offres :

■ Pour rechercher les offres d'emploi (par département, métier et cadre d'emploi)

## Mes favoris :

Pour consulter les offres d'emploi sauvegardées

![](_page_18_Picture_0.jpeg)

## Mes informations :

- Pour modifier vos informations personnelles (coordonnées, téléphone, adresse postale...)
- Pour modifier votre profil (poste recherché)
- Pour modifier votre mot de passe
- Pour vous désinscrire

Motif de désinscription \*

![](_page_18_Picture_7.jpeg)

![](_page_18_Picture_8.jpeg)

Dans ce cas, vous n'avez plus la possibilité d'accéder à votre dossier.

Pour exporter vos données

## Pour vous déconnecter : cliquer sur :

![](_page_18_Picture_12.jpeg)

#### Ce guide a été réalisé par :

Le Centre de Gestion de la Fonction Publique Territoriale du Pas-de-Calais,

### Notamment :

Nadine HENNION, Référente Bourse de l'Emploi Candidats, Judith JENE, Responsable du service Promotion emploi public.

Conception et rédaction : Nadine HENNION, CdG62 Versions Guide : 2024-1.0 | GIP : 5.1.10 | Edition : Septembre 2024 Crédit images : Captures d'écran du site emploi-territorial.fr